# CAMPUS VIRTUAL INSTRUCTIVO ESTUDIANTES

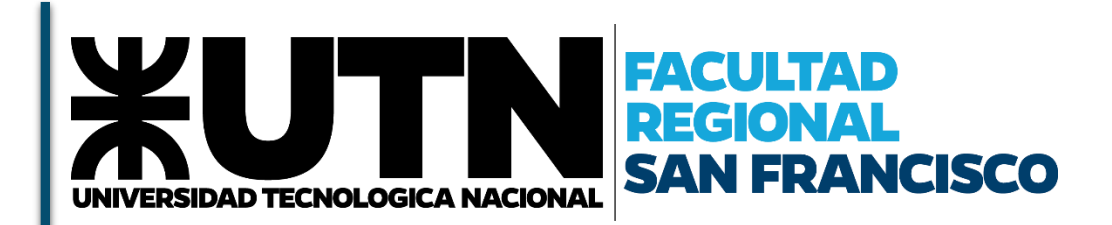

Desarrollado por Secretaría Académica

Consultas: apoyoacademico@sanfrancisco.utn.edu.ar

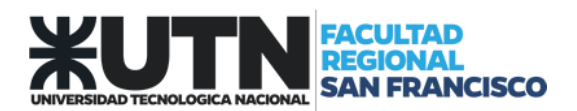

# CONTENIDO

| INTRODUCCIÓN                                               |
|------------------------------------------------------------|
| ACCESO A LA PLATAFORMA                                     |
| ¿COMO OBTENGO UNA CUENTA PARA USAR LA PLATAFORMA VIRTUAL?5 |
| ¿QUE SE VISUALIZA AL INGRESAR?                             |
| USO DE LA APLICACIÓN MOVIL                                 |
| ACCEDER A UNA VC ZOOM10                                    |

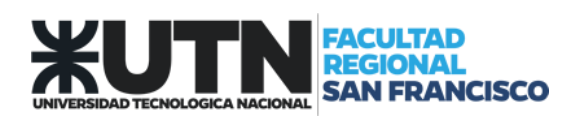

#### INTRODUCCIÓN

El Campus Virtual de la UTN es un Sistema de Gestión de Contenido Educativo, el cual integra sustantivamente las nuevas tecnologías a los procesos educativos aprovechando las potencialidades que estas ofrecen.

Su propósito es que los estudiantes puedan encontrar respuestas a las inquietudes y necesidades académicas extendiendo las fronteras de espacio y tiempo.

Esta es una plataforma web formada por un conjunto de servicios y aplicaciones que brinda soporte a las actividades de enseñanza y aprendizaje. Es un espacio virtual que se le brinda a docentes para su comunicación virtual con los alumnos.

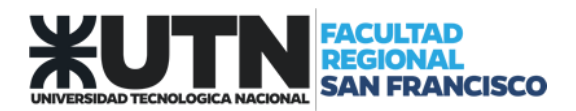

## ACCESO A LA PLATAFORMA

Ingresar a la web de la Facultad <u>www.sanfrancisco.utn.edu.ar</u> y seleccionar el modulo Campus Virtual, el cual nos direccionará a <u>http://frsfco.cvg.utn.edu.ar/</u>

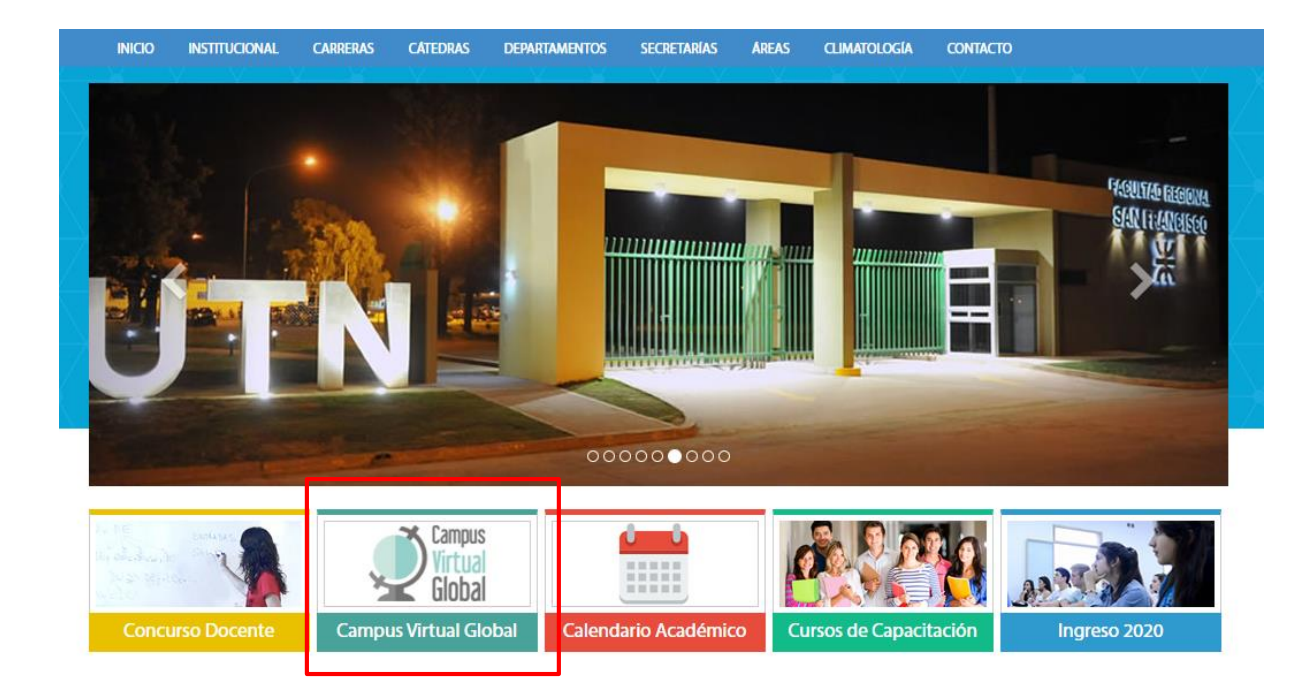

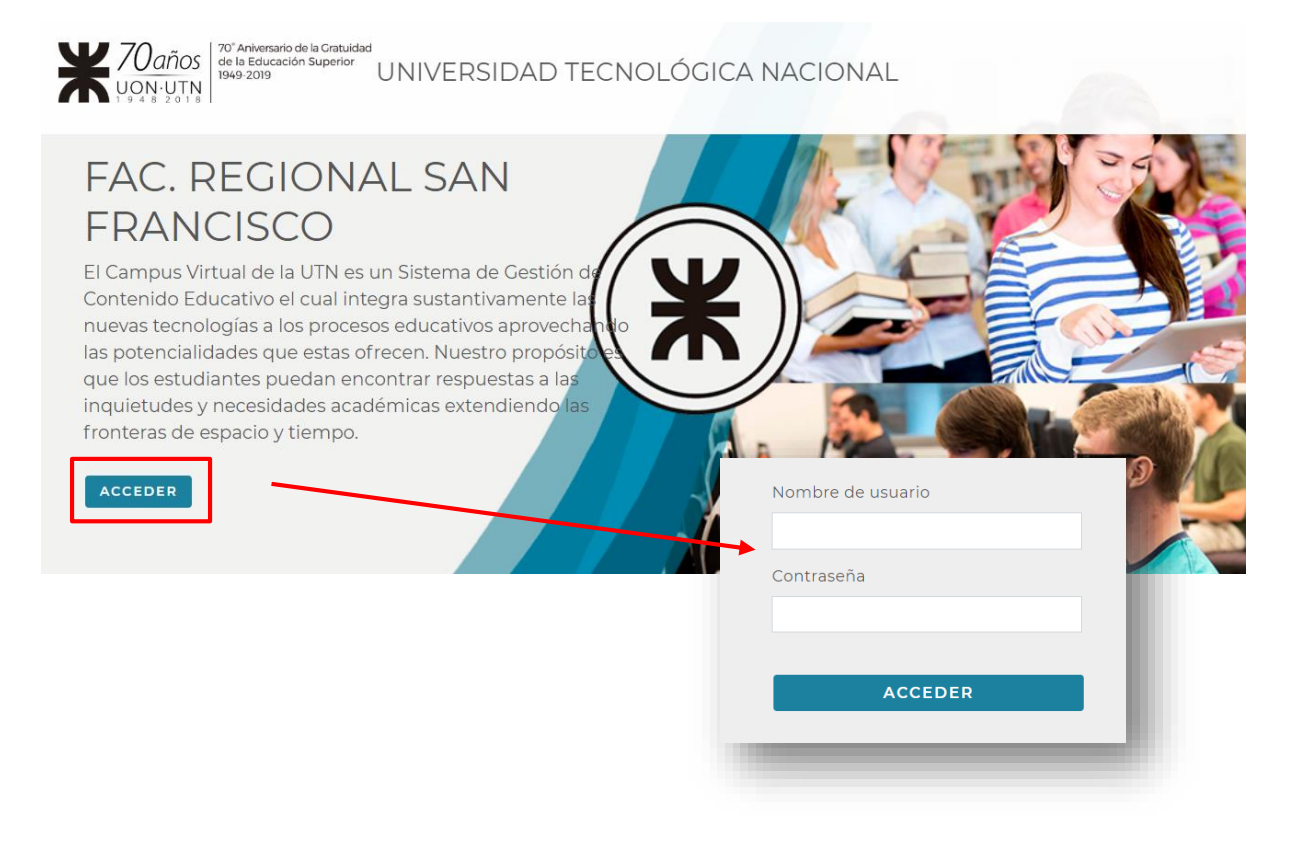

Página 4 de 13

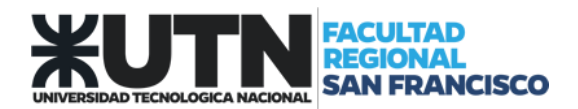

#### ¿COMO OBTENGO UNA CUENTA PARA USAR LA PLATAFORMA VIRTUAL?

Si nunca accediste a la plataforma virtual, podes solicitar un usuario completando el formulario que aparece en la pantalla principar del campus.

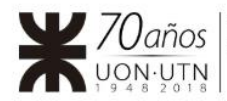

70° Aniversario de la Gratuidad de la Educación Superior 1949-2019 UNIVERSIDAD TECNOLÓGICA NACIONAL

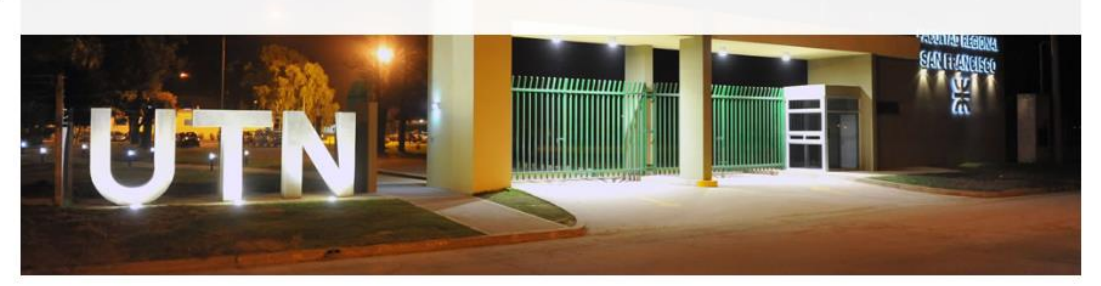

BIENVENIDOS al Campus Virtual Global de la UTN Facultad Regional San Francisco. Esta es una plataforma web formada por un conjunto de servicios y aplicaciones que brinda soporte a las actividades de enseñanza y aprendizaje. Es un espacio virtual que se le brinda a docentes para su comunicación virtual con los alumnos.

SOLICITAR USUARIO PARA ACCEDER

Es importante que el formulario de inscripción:

- Se complete una sola vez.
- Se ingrese un correo electrónico valido.

• Luego de completar el formulario, esperar 24hs habiles para recibir la confirmación de la nueva cuenta y datos de acceso.

A continuación se muestra una captura del formulario de inscripción

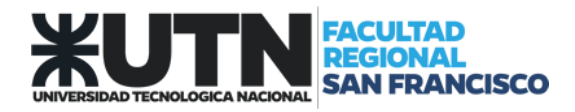

| como el usuario de la plataforma.<br>Ante cualquier inquietud dirigirse a la oficina de alumnos.<br>*Obligatorio |               |
|----------------------------------------------------------------------------------------------------|---------------|
| Dirección de correo electrónico *                                                                                |               |
| Tu dirección de correo electrónico                                                                               |               |
|                                                                                                    |               |
|                                                                                                    |               |
|                                                                                                    |               |
| ANIVERSARIO FACULTA                                                                                              | SAN FRANCISCO |
|                                                                                                    |               |
| Apellido *                                                                                                    |               |
| Tu respuesta                                                                                                    |               |
| Nombre *                                                                                                    |               |
| Tu respuesta                                                                                                    |               |
| Carrera *                                                                                                    |               |
| O Ing. en Sistemas de Información                                                                                |               |
| 🔿 Ing. Química                                                                                                   |               |
| O Ing. Electromecánica                                                                                           |               |
| O Ing. Electrónica                                                                                               |               |
| O Ing. Industrial                                                                                                |               |
| Lic. en Administración Rural                                                                                     |               |
| 🔵 Tec. Universitaria en Programación.                                                                            |               |
| Año en curso *                                                                                                   |               |
| Eliae                                                                                                    |               |
|                                                                                                    |               |
|                                                                                                    | rma. *        |
| Nombre de Materias que solicitaron el uso de la platafo                                                          |               |
| Nombre de Materias que solicitaron el uso de la platafo<br>Tu respuesta                                          |               |

Página **6** de **13** 

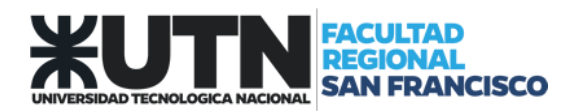

# ¿QUE SE VISUALIZA AL INGRESAR? Al ingresar, lo primero que se visualizá son los cursos en los cuales ya estas matriculados como estudiante. 3 Admin Usuario 1 Perfil - Área personal - Preferencias - Calificaciones Salir 70años de la Educi UON·UTN CERRAR Explorar todos los cursos 🚠 MENSAJES No tiene mensajes. Ver mis mensajes 2 MENSAJES DEL FORO No tiene mensaies del foro relevantes. Instructivo Campus Virtual Ver mis publicaciones de foros 📃 FECHAS LÍMITE No tiene fechas límite próximas. Ver mi calendario 🛛 📰

- **1** Visualizar y administrar información personal
- 2- Ingresar y visualizar contenidos del curso

**3-** Cerrar panel de cursos personales y visualizar las categorías y cursos disponibles en el campus virtual. Esta opción es importante para poder buscar los cursos disponibles y poder matricularse.

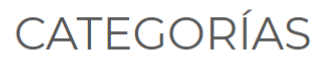

Expandir todo

- Cursillo Introductorio (5)
- Seminario Introductorio Universitario (5)
- › Lic. en Enseñanza de Ciencias del Ambiente n
- Tecnicaturas
- Carreras de Grado
- Carreras de Posgrado
- Capacitación Docente (5)
- Tutorías (2)

**4-** Cerrar Sesión.

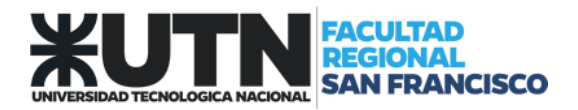

## USO DE LA APLICACIÓN MOVIL

Buscar e instalar en Play Store "Moodle"

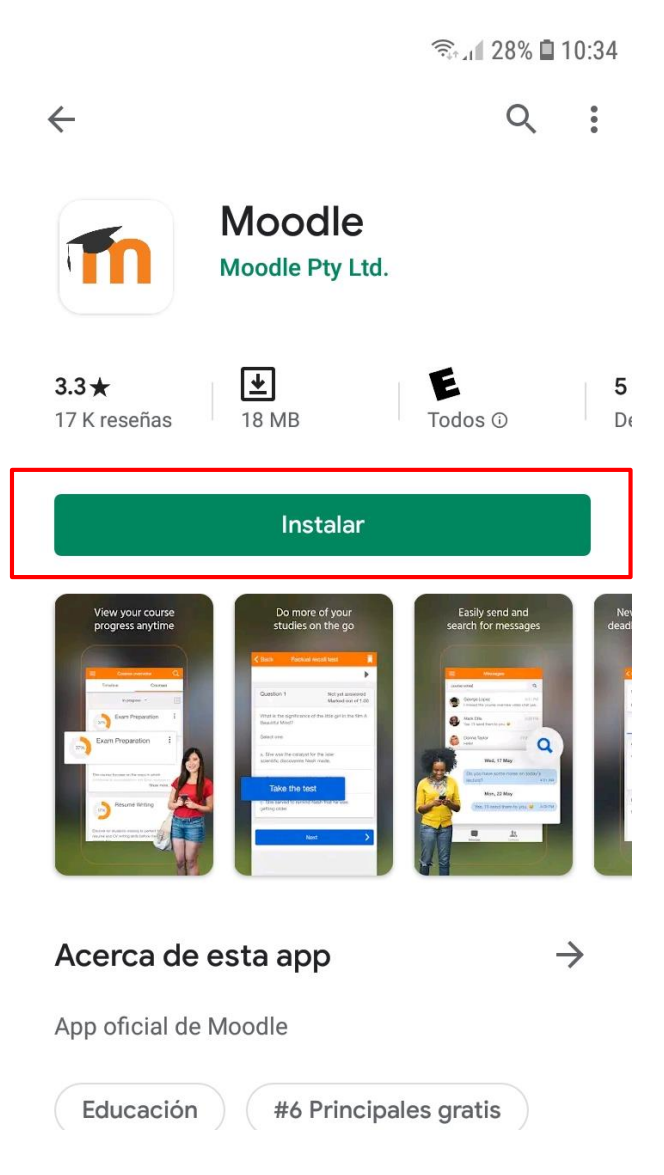

Una vez que la App fue instalada, para poder acceder, se debe configurar con la información del Campus Virtual de la Facultad Regional San Francisco como se muestra en las siguientes pantallas:

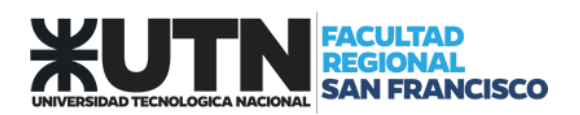

| onectar a Moodle                                                                                                    | * 2                         |                   | ← Acceder                                                                  |                        |
|----------------------------------------------------------------------------------------------------|-----------------------------|-------------------|----------------------------------------------------------------------------|------------------------|
| Thoo                                                                                                    |                             |                   | 70° Aniversario de la<br>de la Educación Su<br>1949-2019                   | a Gratuidad<br>uperior |
|                                                                                                    |                             |                   | Fac. Regional San Francisco                                                |                        |
| Introduzca la URL de su sitio M<br>en cuenta que podría no estar                                                                                                    | oodle. Tenga<br>configurado |                   | http://frsfco.cvg.utn.edu.ar                                               |                        |
| para trabajar con esta aplicació                                                                                                    | in.                         |                   |                                                                            |                        |
| frsfco.cvg.utn.edu.ar                                                                                                    |                             |                   |                                                                            |                        |
| CONFCTAR                                                                                                    |                             |                   |                                                                            | 0                      |
| CONFOLIAR                                                                                                    |                             |                   | ACCEDER                                                                    |                        |
|                                                                                                    |                             |                   | ¿OLVIDÓ SU NOMBRE DE USUARIO                                               | 0                      |
|                                                                                                    |                             |                   | CONTRASEÑA?                                                                |                        |
| ac. Regional San Fran                                                                                                    | cisco Q :                   | <b>Áre</b><br>los | e <b>a personal:</b> Se visualiza la info<br>cursos que están matriculados | ormacio                |
|                                                                                                    | ea personal                 | est               | udiantes.                                                                  |                        |
| UN                                                                                                    | rea personal                | est               | udiantes.                                                                  |                        |
| BIENVENIDOS al Campus Virtua<br>Facultad Regional San Franci<br>plataforma web formada por<br>servicios y aplicaciones que br<br>actividades de enseñanza y a<br>espacio virtual que se le brinda<br>comunicación virtual con | rea personal                | est               | udiantes.                                                                  | Como                   |
| BIENVENIDOS al Campus Virtur<br>Facultad Regional San Franci<br>plataforma web formada por<br>servicios y aplicaciones que br<br>actividades de enseñanza y a<br>espacio virtual que se le brinda<br>comunicación virtual con | rea personal                | est               | udiantes.                                                                  |                        |

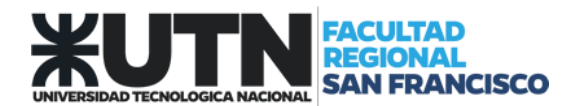

#### ACCEDER A UNA VC ZOOM

El objetivo de este instructivo es brindar a los usuarios de CVG la información necesaria para poder acceder a actividades Zoom (VC).

Esta situación aplica para todos los perfiles de usuarios registrados en CVG. La limitación de acceso en este nivel no se da por permisos con zoom si no con permisos de acceso al curso propiamente.

#### Paso 1:

Ingresar al CVG (Campus Virtual Global) con las credenciales propias.

|                 | Z<br>- Preferencias - Calificaciones - Sa | Nir <b>X</b>              | 20 años<br>yon utn                                                                                                    |
|-----------------|-------------------------------------------|---------------------------|----------------------------------------------------------------------------------------------------|
| Curso de Prueba | Tutoría I.S.II <sup>o</sup> Turno 2015    | Explorer todos los cursos | MENSAJES No tierne mensajes. Ver mis mensajes  MENSAJES DEL FORO No tiene mensajes del foro relevantes. Ver mis publicaciones de foros  FECHAS LÍMITE No tiene fechas limite próximas. Ver mi calendario  CALIFICACIÓN |

#### Paso 2:

Acceder al curso donde se encuentra la actividad e ingresar a la misma.

|                                                                   | REUNIÓN DE 200M |  |
|-------------------------------------------------------------------|-----------------|--|
| -(                                                                | REUNION DE ZOOM |  |
|                                                                   |                 |  |
| f y D 0                                                           |                 |  |
| WINVERSIDAD<br>NACIONAL<br>UTN   Universidad Tecnologica Nacional |                 |  |
| Sarmiento 440 (C1041AAJ)                                          |                 |  |

Página 10 de 13

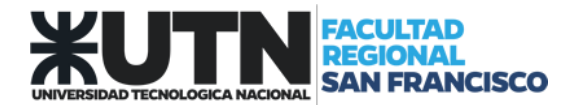

#### <u>Paso 3:</u>

Hacer click en UNIRSE A LA REUNIÓN.

| Winessand de la Costudad<br>te la Educación Superior<br>1949-2019<br>UNIVERSIDAD TECN | NOLÓGICA NACIONAL                      | 🎅 MIS CURSOS 🗘 🔞 |
|---------------------------------------------------------------------------------------|----------------------------------------|------------------|
| Introducción a los Sistemas Oper                                                      | LA REUNIÓN                             |                  |
| Ses<br>Añadir al calendario                                                           | iones                                  |                  |
| Hora de empezar                                                                       | sábado, 21 de diciembre de 2019, 01:55 |                  |
| Duración (minutos)                                                                    | 1 hora                                 |                  |
| Contraseña protegida                                                                  | No                                     |                  |
| Unirse a la reunión antes que el anfitrión.                                           | Si                                     |                  |
| Iniciar vídeo cuando el anfitrión se una                                              | Si                                     |                  |
| Iniciar vídeo cuando el participante se una                                           | Sí                                     |                  |

Lo que nos mostrará el siguiente mensaje:

| zoom |                                                                                                    | Soporte Español • |
|------|----------------------------------------------------------------------------------------------------|-------------------|
|      | Si el navega<br>JNo p<br>Becordar mi selección para enlaces zoormity.<br>Abdir enlaces<br>Cancelar                |                   |
|      | Capyright 62019 Zoom Video Communications, Inc. Todos los demotos reservados.<br>Públicos legales y de privacidad |                   |

#### <u>Paso 4:</u>

Iniciar la aplicación Zoom, conectar a la VC. Se verá una pantalla como la siguiente:

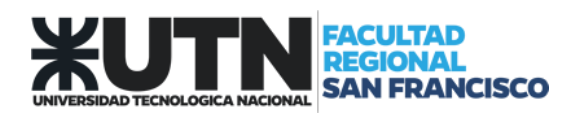

| ID de participante de Zoom: 38 ID de la reun | ión: 205-005-9841                                       |                                                                     |              | - 0 ×                      |
|----------------------------------------------|---------------------------------------------------------|---------------------------------------------------------------------|--------------|----------------------------|
| O (#)                                        | Oue opción de autico desea para entre:                  | a la revolto?                                                       | 2 C          | ambiar a pantalla completa |
| mc                                           | Entrar por teléfono<br>Entrar al audi<br>Probar el audi | Audio de la computadora<br>o por computadora<br>o de la computadora | I <b>t</b> . | •                          |
| n . 🗖 .                                      | Seleccionar automáticamente el audi                     | o de la computadora al entrar a una rev                             | unión        | Finalizar reunión          |

#### ACLARACIONES:

• Si la conferencia no se ha iniciado, la pantalla que se verá en la actividad será la siguiente:

| Sesi                                        | ones                                    |
|---------------------------------------------|-----------------------------------------|
| Añadir al calendario                        | BESCARGAR ICAL                          |
| Hora de empezar                             | domingo, 22 de diciembre de 2019, 01:41 |
| Duración (minutos)                          | 1 hora                                  |
| Contraseña protegida                        | No                                      |
| Join link                                   | https://zoom.us/j/2050059841            |
| Unirse a la reunión antes que el anfitrión. | Sí                                      |
| Iniciar vídeo cuando el anfitrión se una    | Sí                                      |
| Iniciar vídeo cuando el participante se una | Sí                                      |
| Opciones de audio                           | VoIP y Telefonía                        |
| Estado                                      | No iniciado                             |
| Todas las                                   | reuniones                               |
|                                             |                                         |

Aquí se podrán ver los datos de la actividad y descargar un archivo *iCal* para añadir una notificación a nuestro calendario.

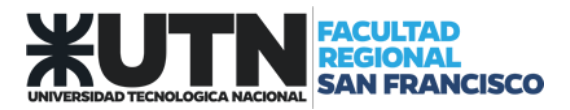

• Si no se tiene instalada la aplicación Zoom, el navegador nos ofrecerá descargarla.

| zoom | ¿Abrir Zoom Meetings? Abrir siempre este tipo de enlaces en la aplicación asociada                                                                                                    | Soporte Español 🗸 |
|------|----------------------------------------------------------------------------------------------------|-------------------|
|      | Abrir Zoom Meetings Cuncelar                                                                                                    |                   |
| Sie  | Haga clic en <b>Open Zoom Meetings</b> (Abrir Reuniones de Zoom) si ve el diálogo del<br>sistema.<br>I navegador no muestra ninguna indicación, h <mark>aga clic aquí</mark> para lanzar la reunión, o d <mark>escargue y ejecuto</mark><br>Zoom. | 8                 |
|      | Copyright ©2019 Zoom Video Communications. Inc. Todos los derechos reservados.<br>Políticas legales y de privacidad                                                                                                    | (?) Ayuda         |

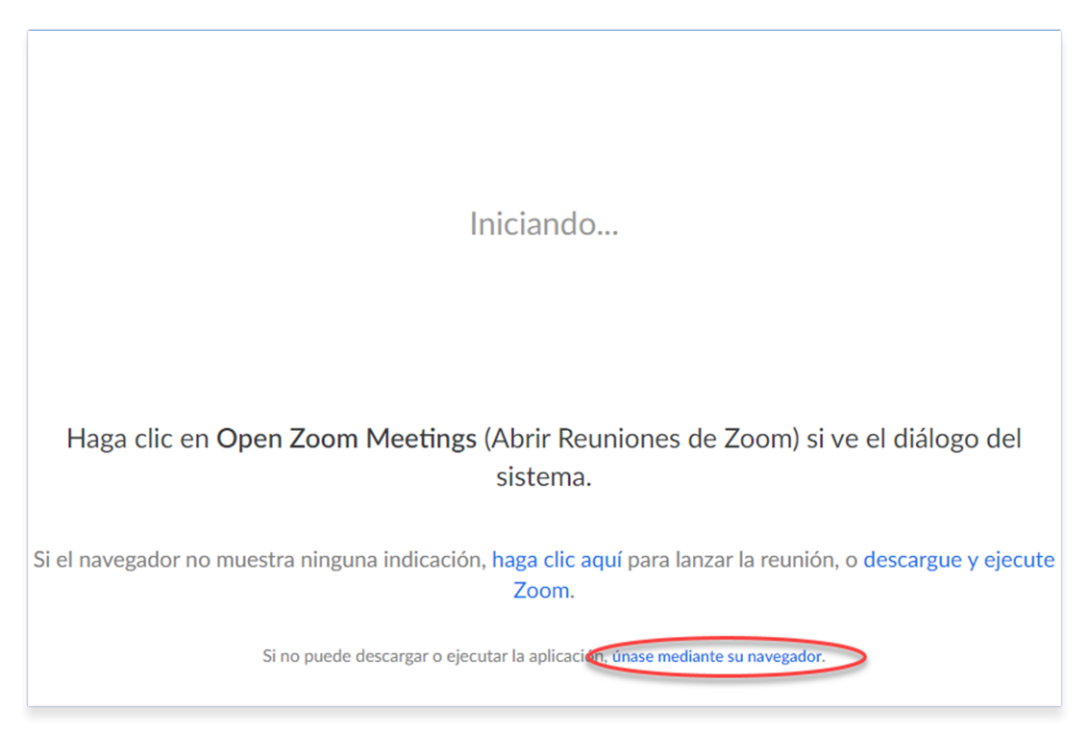

Hacer click en *haga click aquí* y cancelar la descarga dos veces, dará la opción de unirse a través del navegador